## How to whitelist our email addresses in Thunderbird (desktop program)

From the Tools menu, click on Message Filters

| File Edit View Go Message Events and Tag                                                            | Tools <u>H</u> elp                                                                                                    |                          | - 0 )          | ×   |
|----------------------------------------------------------------------------------------------------|----------------------------------------------------------------------------------------------------|--------------------------|----------------|-----|
|                                                                                                    | Address <u>B</u> ook Ctrl+Shit+B                                                                                                    |                          | ₩ Ø            |     |
| 🐺 Get Messages 🗸 🖋 Write 🔽 🖵 Chat                                                                   | A Saved Files Ctrl+J                                                                                                    | Search <ctrl+k></ctrl+k> | Q :            | =   |
| Thund                                                                                               | de Add-on Options ><br>Activity Manager<br>Chat status ><br>il Join Chat                                                                                                    |                          | ]              |     |
|                                                                                                    | Message Eilters       Bun Filters on Folder       W     Run Filters on Message       Run Junk Mail Controls on Folder       Delete Mail Marked as Junk in Folder       Import       Dgveloper Tools       Vi       Dgveloper Tools       Clear Recent History       Carl Settings       Options       Create a new calendar | Feeds                    |                |     |
| Advz<br>C<br>C<br>C<br>C<br>C<br>C<br>C<br>C<br>C<br>C<br>C<br>C<br>C<br>C<br>C<br>C<br>C<br>C<br>C | anced Features<br>Search messages<br>Manage message filters<br>Manage folder subscriptions<br>Offline settings                                                                                                    |                          |                |     |
| Fe                                                                                                  |                                                                                                    |                          | (ک) Today Pane | e ^ |

Ensure your email address is selected in Filters for, if not select it from the dropdown. Click New

| J Message Filters                     |                                   | - U X                  |
|---------------------------------------|-----------------------------------|------------------------|
| Filters for:                          | ✓ 🖉 Search filters I              | y name                 |
| Enabled filters are run automatically | / in the order shown below. 0 ite | ms                     |
| Filter Name                           | Enabled                           | <u>N</u> ew            |
|                                       |                                   | <u>E</u> dit           |
|                                       |                                   | Delete                 |
|                                       |                                   | Move to Top            |
|                                       |                                   | Move <u>U</u> p        |
|                                       |                                   | Move <u>D</u> own      |
|                                       |                                   | Move to <u>B</u> ottom |
| )                                     |                                   |                        |
| Run selected filter(s) on: Choo       | se Folder 🤜 Run Nov               | Filter Log             |

We have <u>TWO</u> domains and a Gmail email address which need to be entered into the filter as detailed below.

Our domains are: @sjellisaccountants.com.au and @thura.com.au Our Gmail address is: steve.ellis6@gmail.com

| Add a <b>Filter name</b> of your choice                                                                                                    | Filter Rules                                                                                                    | ×                                                                                              |                                                          |  |
|----------------------------------------------------------------------------------------------------|----------------------------------------------------------------------------------------------------|------------------------------------------------------------------------------------------------|----------------------------------------------------------|--|
| Tick Manually Run<br>Tick Getting New Mail<br>Select Filter before Junk<br>Classification from the<br>dropdown<br>Choose Match any of the<br>following                                                                        | Apply filter when:<br>✓ Manually <u>R</u> un<br>✓ <u>Getting New Mails</u> Filter before J<br>Archiving<br>After Sending<br>Periodically, every 10 minutes<br>Match all of the follow<br>From ✓ contains | unk Classification v<br>ch any of the following O Material messages<br>v @sjellisaccountar + - | Enter<br>@sjellisaccountants.com.au<br>into the text box |  |
| Select From                                                                                                    | Perform these actions:                                                                                                    |                                                                                                | Click the + box to add                                   |  |
| Select contains                                                                                                    | Move Message to                                                                                                    | Inbox on V +                                                                                   | another line                                             |  |
|                                                                                                    |                                                                                                    |                                                                                                |                                                          |  |
| Filter Rules                                                                                                    | ×                                                                                                    |                                                                                                |                                                          |  |
| Filter name: SJ Ellis whitelist                                                                                                    |                                                                                                    |                                                                                                |                                                          |  |
| Apply filter when:         Manually Run         Getting New Mail:         Filter before Junk Classification         Archiving                                                                                                 |                                                                                                    | Ensure <b>From</b> and <b>cont</b> ate the dropdowns                                           | ains are also selected in                                |  |
| □ After Sending<br>□ Pgriodically, every 10 minutes<br>○ Match all of the following   Match any of the following   From                                                                                                    | Match all messages<br>tar +                                                                                                    | <ul> <li>Enter @thura.com.au<br/>in the text box</li> </ul>                                    |                                                          |  |
| Perform these actions:<br>Move Message to                                                                                                    | Cancel                                                                                                    | Click + again to add and                                                                       | other line                                               |  |
| Filter Rules                                                                                                    | ×                                                                                                    |                                                                                                |                                                          |  |
| Filter name: SJ Ellis whitelist                                                                                                    | 02.14                                                                                                    |                                                                                                |                                                          |  |
| Apply filter when:         ☑ Manually Run         ☑ Getting New Mail:         Filter before Junk Classification                                                                                                    |                                                                                                    | Ensure <b>From</b> and <b>contains</b> are also selected in the dropdowns                      |                                                          |  |
| After Sending     Periodically, every 10 minutes     Match all of the following                                                                                                    |                                                                                                    | Enter steve.ellis6@gmail.com<br>in this text box                                               |                                                          |  |
| From       contains       @simtsaccountar       +       -         From       contains       @thura.com.au       -         From       contains       steve.ellis6@gmail       +         Perform these actions:       -       - |                                                                                                    | Ensure Move Message to is selected                                                             |                                                          |  |
| Move Message to                                                                                                    |                                                                                                    | Select the <b>Inbox</b> of you<br>dropdown                                                     | r email account in the next                              |  |
| OK                                                                                                    | Cancel                                                                                                    | Click <b>OK</b><br>Then close the Message                                                      | e Filters menu                                           |  |

## Right-click on the Spam/Junk folder for your email address and select Properties

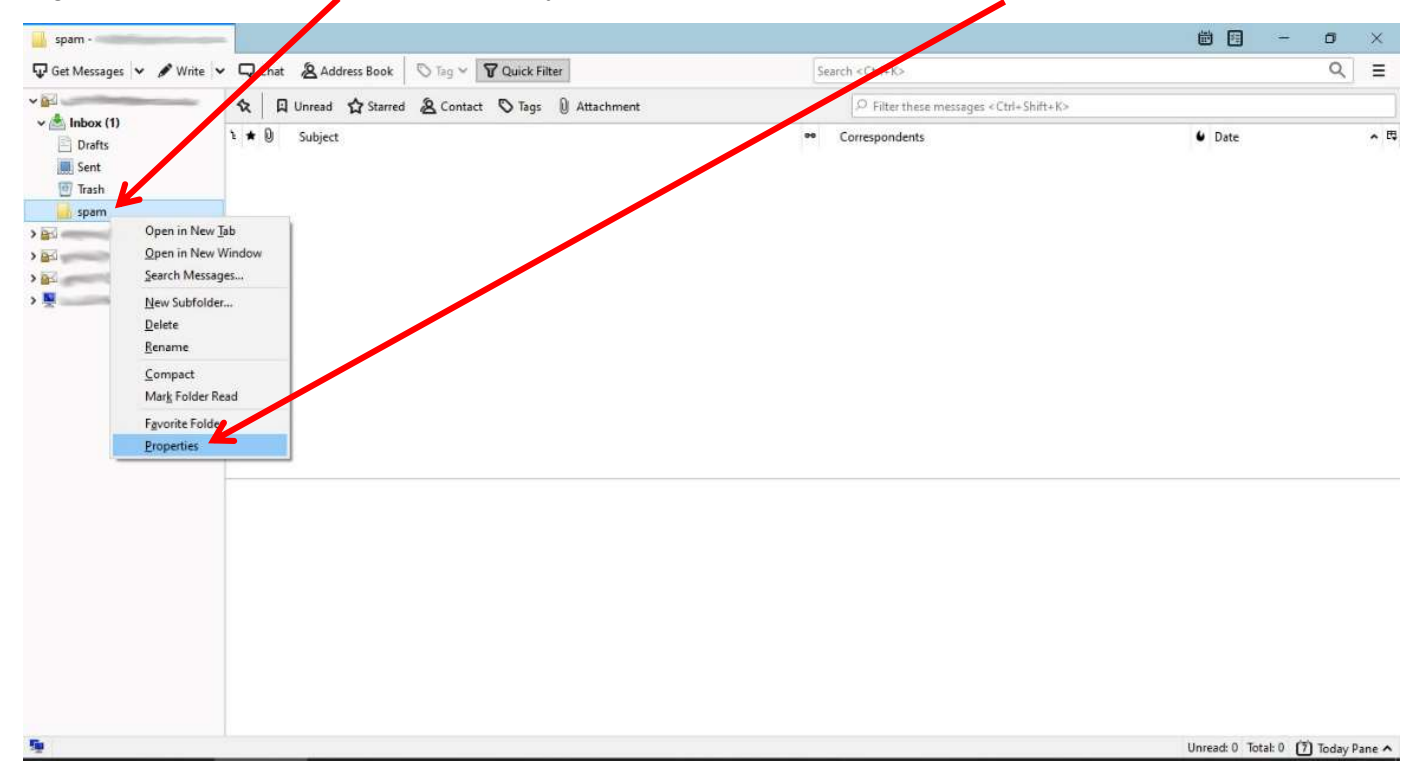

| Folder Properties                                                          | ×                          |                                         |
|----------------------------------------------------------------------------|----------------------------|-----------------------------------------|
| General Information Retention Policy Syn                                   | chronization Sharing Quota |                                         |
| <u>N</u> ame: spam                                                         |                            |                                         |
| Location: imap://                                                          | /INBOX/spam                |                                         |
| Number of messages: 0                                                      | Size on disk: 0 KB         |                                         |
| Include messages in this folder in <u>G</u> lot                            | oal Search results         |                                         |
| When getting new messages for this a                                       | count, always check this   |                                         |
| to der                                                                     |                            |                                         |
| Fallback Text Encoding: Western (ISO-8                                     | · (۱-وره                   | Tick When notting new measures for this |
| Apply encoding to all messages in                                          | the folder (individual     | Tick when getting new messages for this |
| ignored)                                                                   | id auto-detection will be  | account, always check this lolder       |
| Sometimes the folder index (.msf) file be                                  | comes Repair Folder        |                                         |
| damaged and messages may appear mis                                        | ising or                   |                                         |
| deleted messages continue showing; rep<br>the folder may fix these issues. | airing                     |                                         |
|                                                                            |                            | Then click <b>OK</b>                    |
|                                                                            |                            |                                         |
| L                                                                          | OK Scancel                 |                                         |
| 20-                                                                        |                            | 1                                       |

This completes the process of setting up message filters for our email addresses.

Following the steps above should ensure that our emails go straight to your Inbox, not your Spam folder.